## **VMware Installation**

This page contains instructions on how to install VoipNow on VMware vSphere.

- Requirements
- Installation
  - Log in to vSphere portal
  - Create a new virtual machine
  - Upload iso image to datastore
  - Power virtual machine and connect the ISO image

#### Get Help

If something is unclear or you need further assistance, do not hesitate to open a ticket in the 4PSA Support Zone or ask a question in our monitored GetS atisfaction community.

### Requirements

We highly recommend VMware vSphere 6.0 or newer versions for production environments. For testing purposes, you may use VMware Player.

To meet VoipNow's performance and computing requirements, the virtual machine must have the following configuration:

- Memory: 6GB (or more)
- CPUs: 4 (or more)
- SCSI controller: Paravirtual
- Network adapter: VMXNET 3
- HDD: 160GB virtual disk (or more)
- CDROM: yes
- Guest Operating System: Linux (Redhat Enterprise system 7 or newer)

#### Installation

In order to install VoipNow, you must download the ISO image from here.

#### Log in to vSphere portal

Open the browser and access your vSphere portal link and log in using your credentials.

| <b>vm</b> ware <sup>,</sup> |                                    |                                |
|-----------------------------|------------------------------------|--------------------------------|
|                             |                                    |                                |
|                             |                                    |                                |
|                             |                                    |                                |
|                             |                                    |                                |
| User name:                  |                                    | VMware®vCenter® Single Sign-On |
| Password:                   | Use Windows session authentication |                                |
|                             |                                    |                                |
|                             |                                    |                                |

#### Create a new virtual machine

Go to the datacenter and folder in which you want to create the virtual machine.

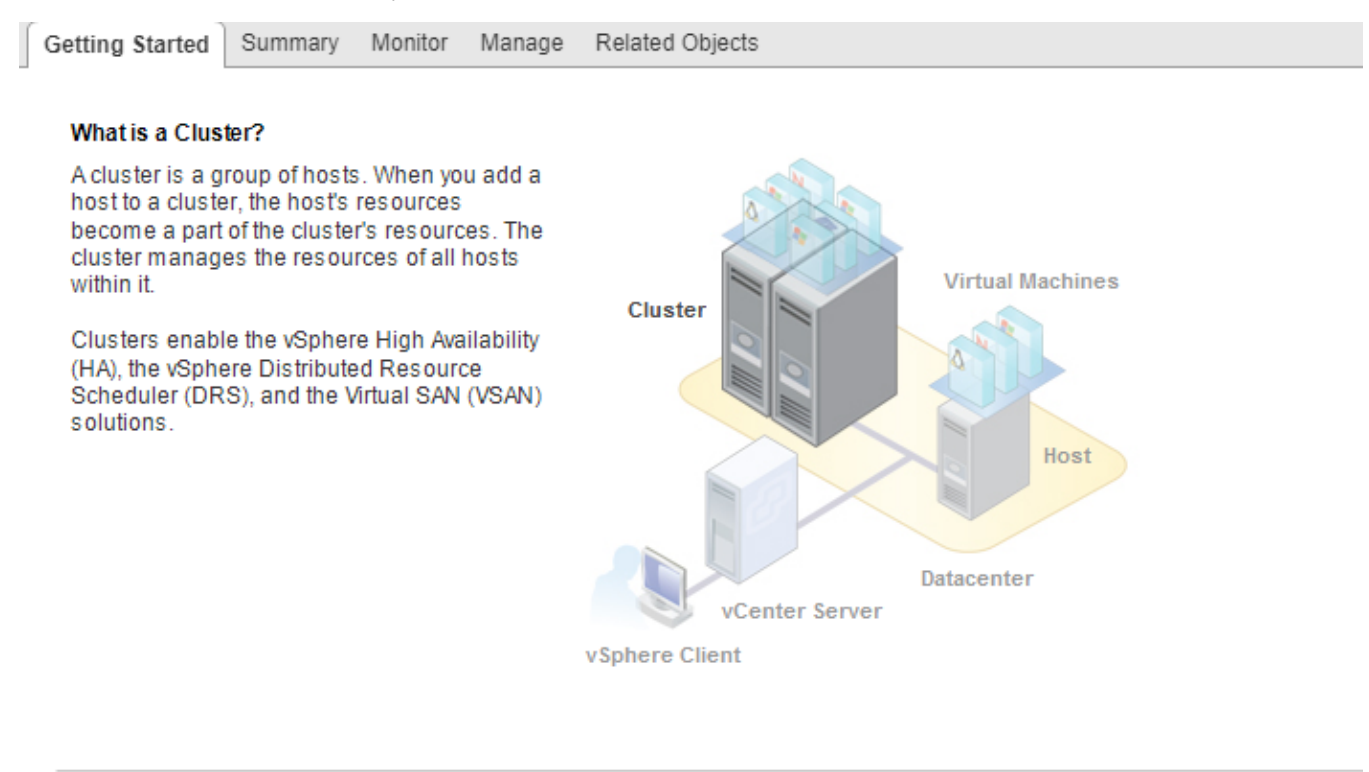

Basic Tasks

1 Add a host

🚰 Create a new virtual machine

Explore Further

Learn more about clusters Learn more about resource pools

When asked what to do, choose to Create a new virtual machine and press Next.

| 🔁 New Virtual Machine                                                                                                    |                                                                                                    | (? <b>)</b>                                                                                                    |
|----------------------------------------------------------------------------------------------------|----------------------------------------------------------------------------------------------------|----------------------------------------------------------------------------------------------------|
| 1 Select creation type                                                                                                    | Select a creation type<br>How would you like to create a virtual machine?                                                                                                    |                                                                                                    |
| <ul> <li>2 Edit settings</li> <li>2a Select a name and folder</li> <li>2b Select a compute resource</li> <li>2c Select storage</li> <li>2d Select compatibility</li> <li>2e Select a guest OS</li> <li>2f Customize hardware</li> <li>3 Ready to complete</li> </ul> | Create a new virtual machine<br>Deploy from template<br>Clone an existing virtual machine<br>Clone virtual machine to template<br>Clone template to template<br>Convert template to virtual machine | This option guides you through creating a new virtual machine.<br>You will be able to customize processors, memory, network<br>connections, and storage. You will need to install a guest<br>operating system after creation. |
|                                                                                                    |                                                                                                    | Back Next Finish Cancel                                                                                                    |

#### Select the proper folder name, compute resource and storage where you want to create the virtual machine.

| 🖆 New Virtual Machine                                                                                                    |                                                                                         | (° )                                                                       |
|----------------------------------------------------------------------------------------------------|-----------------------------------------------------------------------------------------|----------------------------------------------------------------------------|
| <ul> <li>1 Select creation type</li> <li>✓ 1a Select a creation type</li> </ul>                                                                                                    | Select a compute resource<br>Select the destination compute resource for this operation |                                                                            |
| <ul> <li>2 Edit settings</li> <li>2a Select a name and folder</li> <li>2b Select a compute resource</li> <li>2c Select storage</li> <li>2d Select compatibility</li> <li>2e Select a guest OS</li> <li>2f Customize hardware</li> <li>3 Ready to complete</li> </ul> | Q       Search         ✓                                                                | Select a cluster, host, vApp or resource pool to run this virtual machine. |
|                                                                                                    | Compatibility: Compatibility checks succeeded.                                          | Back Next Finish Cancel                                                    |

Choose a compatibility level lower than your infrastructure so that you can move the virtual machine at a later time, if necessary.

| 1        | New Virtual Machine                                 |                                          |                                                                                                    | ? >>  |
|----------|-----------------------------------------------------|------------------------------------------|----------------------------------------------------------------------------------------------------|-------|
| -        | 1 Select creation type<br>1a Select a creation type | Select compatibili<br>Select compatibili | <b>by</b><br>ty for this virtual machine depending on the hosts in your environment                      |       |
| <b>_</b> | 2 Edit settings<br>2a Select a name and folder      | The host or cluste                       | r supports more than one VMware virtual machine version. Select a compatibility for the virtual machine. |       |
| ~        | 2b Select a compute resource                        | Compatible with:                         | ESXi 6.0 and later                                                                                       |       |
| ~        | 2c Select storage                                   | This virtual machin                      | ne uses hardware version 11 and provides the best performance and latest features                        |       |
| ~        | 2d Select compatibility                             | available in ESXi 6                      | .0.                                                                                                    |       |
|          | 2e Select a guest OS                                |                                          |                                                                                                    |       |
|          | 2f Customize hardware                               |                                          |                                                                                                    |       |
|          | 3 Ready to complete                                 |                                          |                                                                                                    |       |
|          |                                                     |                                          |                                                                                                    |       |
|          |                                                     |                                          |                                                                                                    |       |
|          |                                                     |                                          |                                                                                                    |       |
|          |                                                     |                                          |                                                                                                    |       |
|          |                                                     |                                          |                                                                                                    |       |
|          |                                                     |                                          |                                                                                                    |       |
|          |                                                     |                                          |                                                                                                    |       |
|          |                                                     |                                          |                                                                                                    |       |
|          |                                                     |                                          | Back Next Finish Ca                                                                                      | ancel |

#### When asked to choose the operating system, select Linux and CentOS 4/5/6/7 64 bit.

| 🔁 New Virtual Machine                                                                                    |                                         | ? >>                                                                                                    |
|----------------------------------------------------------------------------------------------------|-----------------------------------------|----------------------------------------------------------------------------------------------------|
| <ul> <li>1 Select creation type</li> <li>1 a Select a creation type</li> </ul>                           | Select a guest OS<br>Choose the guest C | OS that will be installed on the virtual machine                                                                     |
| 2 Edit settings<br>2 a Select a name and folder                                                          | Identifying the gues                    | t operating system here allows the wizard to provide the appropriate defaults for the operating system installation. |
| <ul> <li>2b Select a compute resource</li> <li>2c Select storage</li> </ul>                              | Guest OS Family:<br>Guest OS Version:   | Linux         •           CentOS 4/5/6/7 (64-bit)         •                                                          |
| <ul> <li>2d Select compatibility</li> <li>2e Select a guest OS</li> <li>2f Customize bardware</li> </ul> |                                         |                                                                                                    |
| 3 Ready to complete                                                                                      |                                         |                                                                                                    |
|                                                                                                    |                                         |                                                                                                    |
|                                                                                                    |                                         |                                                                                                    |
|                                                                                                    |                                         | Compatibility: ESXi 6.0 and later (VM version 11)                                                                    |
|                                                                                                    |                                         | Back Next Finish Cancel                                                                                              |

In the Customize Hardware step, select at least 4 CPU (2 sockets and 2 or more Cores).

Always create a reservation for CPU and RAM!

Configuring CPU and RAM reservations will make the virtual machine behave properly under load, without skewing time or causing voice traffic issues.

| 1 | New Virtual Machine                                 |                                                         | •                                                       | •• |
|---|-----------------------------------------------------|---------------------------------------------------------|---------------------------------------------------------|----|
| ~ | 1 Select creation type<br>1a Select a creation type | Customize hardware<br>Configure the virtual machine har | ardware                                                 |    |
|   | 2 Edit settings                                     | Virtual Hardware VM Options                             | s SDRS Rules                                            |    |
| ~ | 2a Select a name and folder                         |                                                         |                                                         | •  |
| ~ | 2b Select a compute resource                        |                                                         |                                                         |    |
| ~ | 2c Select storage                                   | Cores per Socket (^)                                    | Z SUCKELS.                                              |    |
| ~ | 2d Select compatibility                             | CPU Hot Plug                                            | Enable CPU Hot Add                                      |    |
| ~ | 2e Select a guest OS                                | Reservation (*)                                         | 3000 V MHz V                                            |    |
|   | 2f Customize hardware                               | Limit                                                   | Unlimited V MHz V                                       |    |
|   | 3 Ready to complete                                 | Shares                                                  | Normal 🛛 2000 👻                                         |    |
|   |                                                     | CPUID Mask                                              | Expose the NX/XD flag to guest                          |    |
|   |                                                     | Hardware virtualization                                 | Expose hardware assisted virtualization to the guest OS |    |
|   |                                                     | Performance counters                                    | Enable virtualized CPU performance counters             |    |
|   |                                                     | Scheduling Affinity                                     | Hyperthreading Status: Active                           |    |
|   |                                                     |                                                         | Available CPUs: 48 (logical CPUs)                       | •  |
|   |                                                     | New device:                                             | Select Add                                              |    |
|   |                                                     |                                                         | Compatibility: ESXi 6.0 and later (VM version 11        | 1) |
| L |                                                     |                                                         | Back Next Finish Cancel                                 |    |

#### Customize the Ram memory.

| 1        | New Virtual Machine                                 |                                                        |                            |        |              |       |                                                | - ? »     |
|----------|-----------------------------------------------------|--------------------------------------------------------|----------------------------|--------|--------------|-------|------------------------------------------------|-----------|
| ~        | 1 Select creation type<br>1a Select a creation type | Customize hardware<br>Configure the virtual machine ha | rdware                     |        |              |       |                                                |           |
|          | 2 Edit settings                                     | Virtual Hardware VM Options                            | S SDRS Rules               |        |              |       |                                                |           |
| <b>~</b> | 2a Select a name and folder                         |                                                        | Note: If a selected settin | na is  | not suppor   | rted  | by the host or conflicts with existing virtual |           |
| <b>~</b> | 2b Select a compute resource                        |                                                        | machine settings, the se   | etting | is ignored   | d and | d the "Automatic" selection is used.           |           |
| <b>~</b> | 2c Select storage                                   | ▼ mm *Memory                                           |                            |        |              |       |                                                |           |
| <b>~</b> | 2d Select compatibility                             | RAM (*)                                                | 6                          | •      | GB           | -     |                                                |           |
| ۲.       | 2e Select a guest OS                                | Reservation (*)                                        | 2                          | •      | GB           | -     |                                                |           |
|          | 2f Customize hardware                               |                                                        | Reserve all guest m        | emo    | ry (All lock | ed)   |                                                |           |
|          | 3 Ready to complete                                 | Limit                                                  | Unlimited                  | •      | MB           | •     |                                                |           |
|          |                                                     | Shares                                                 | Normal                     | •      | 61440        | -     |                                                |           |
|          |                                                     | Memory Hot Plug                                        | Enable                     | _      |              |       |                                                | ::        |
|          |                                                     | New Hard disk                                          | 16                         | *      | GB           | •     |                                                | 8         |
|          |                                                     | ▶ ☑ New SCSI controller                                | LSI Logic Parallel         |        |              |       |                                                |           |
|          |                                                     | ▶ m *New Network                                       | public_601 (hgd)           |        |              | -     | Connect                                        | *         |
|          |                                                     | New device:                                            | Select                     |        | •            | ł     | Add                                            |           |
|          |                                                     |                                                        |                            |        |              |       | Compatibility: ESXi 6.0 and later (VM ve       | rsion 11) |
|          |                                                     |                                                        |                            |        |              |       | Back Next Finish                               | Cancel    |

Once you've completed these steps, finish creating the virtual machine.

### Upload iso image to datastore

Go to Datastore section and choose the datastore where you want to upload the VoipNow ISO image.

## vmware<sup>®</sup> vSphere Web Client

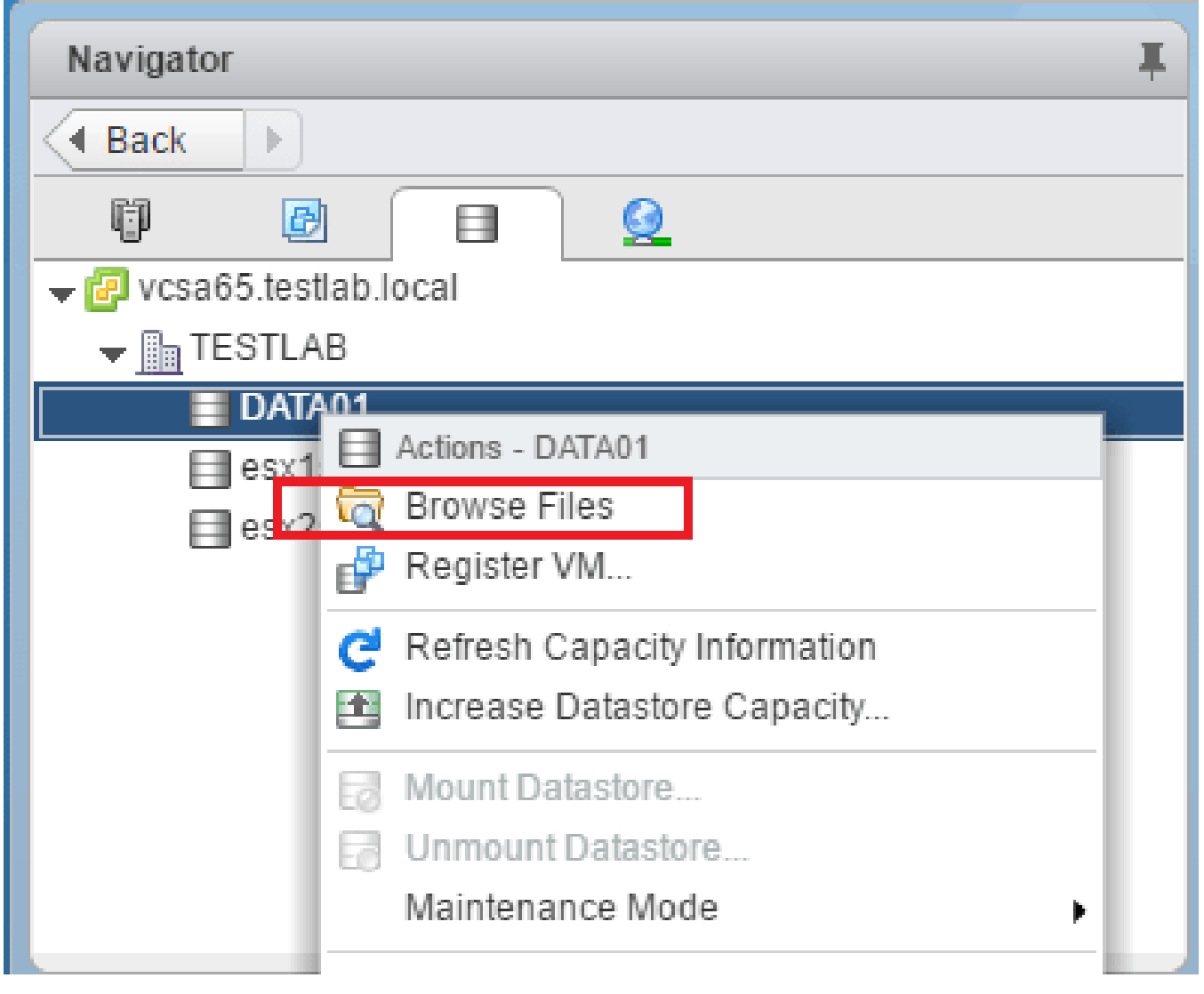

fπ≡

Then upload the file.

| vmware <sup>®</sup> vSphere Web Clier | nt <del>fi</del> ≣ | À            | ひ   Admini     | istrator@VCSA   | 65.LOCAL 👻  | Help     |
|---------------------------------------|--------------------|--------------|----------------|-----------------|-------------|----------|
| Navigator I                           | DATA01             | 🔮 🛱 C 🗄      | 🛛 😼 🛛 🙆 Action | 1S <del>v</del> |             | ≡        |
| Back                                  | Getting St         | Summary Moni | itor Configure | Permissi        | Files Hosts | VMs      |
| vcsa65.testlab.local                  | [DATA01]           |              |                |                 |             | <b>^</b> |
| TESTLAB                               | Q Search           |              |                |                 | 🛃 💷 😋       | <b>*</b> |
| DATA01                                | 🗢 📑 DATA0 🔺        | Name         | Size           | Modified        | Туре        |          |
| esx1store                             | ▶ 🛅 ISO            | E ISO        |                |                 | Folder      |          |
| E 63/23/016                           | ▶ 🛅 DCI            | DC01         |                |                 | Folder      |          |
|                                       | ▶ 🗂 DC'            | DC1          |                |                 | Folder      |          |
|                                       | ▶ 🗂 Ubi            | 📋 Ubuntu16   |                |                 | Folder      |          |
|                                       |                    | TTYLinux2    |                |                 | Folder      | Ŧ        |
|                                       | 4                  |              | * *            |                 |             | •        |

## Power virtual machine and connect the ISO image

Go to the virtual machines list and select the virtual machine you've just created.

| 🗗 voipnow 🛛 A   | ctions 🔻 |         |        |                 |
|-----------------|----------|---------|--------|-----------------|
| Getting Started | Summary  | Monitor | Manage | Related Objects |

#### What is a Virtual Machine?

A virtual machine is a software computer that, like a physical computer, runs an operating system and applications. An operating system installed on a virtual machine is called a guest operating system.

Because every virtual machine is an isolated computing environment, you can use virtual machines as desktop or workstation environments, as testing environments, or to consolidate server applications.

In vCenter Server, virtual machines run on hosts or clusters. The same host can run many virtual machines.

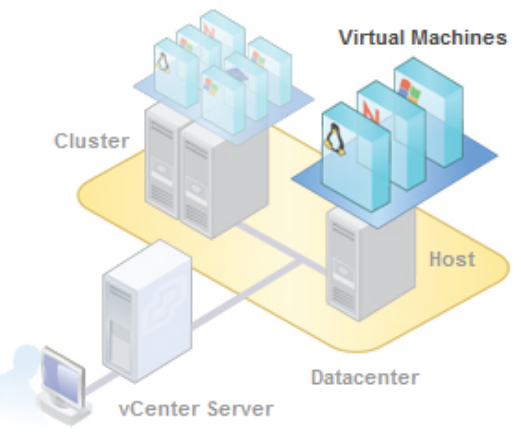

vSphere Client

#### Basic Tasks

Power on the virtual machine

- Power off the virtual machine
- Suspend the virtual machine
- Edit virtual machine settings

#### Explore Further

Learn how to install a guest operating system Learn more about virtual machines Learn about templates

Connect the ISO image from the datastore to the virtual machine.

| voipnow Actions                                             | -                                                                                        |                                                     |                                      |                  |  |  |
|-------------------------------------------------------------|------------------------------------------------------------------------------------------|-----------------------------------------------------|--------------------------------------|------------------|--|--|
| Getting Started Summ                                        | ary Monitor Manage Related Objects                                                       |                                                     |                                      |                  |  |  |
| Powered On     Launch Remote Consol     Download Remote Con | Compatibility:<br>VMw are Tools:<br>DNS Name:<br>IP Addresses:<br>Host:<br>le<br>Sole () | ESXi 6.0 and la<br>Not running, no<br>10.250.202.17 | ater (VM version 11)<br>ot installed |                  |  |  |
| A VMware Tools is no                                        | ot installed on this virtual m                                                           | achine.                                             |                                      |                  |  |  |
| ▼ VM Hardware                                               |                                                                                          |                                                     | ▼ VM Storage Policies                |                  |  |  |
| ► CPU                                                       | 2 CPU(s), 0 MHz used                                                                     |                                                     | VM Storage Policies                  |                  |  |  |
| ▶ Memory                                                    | 6144 MB, 1413 MB me                                                                      | emory active                                        | VM Storage Policy Compliance         |                  |  |  |
| Hard disk 1                                                 | 16.00 GB                                                                                 |                                                     | Last Checked Date                    | -                |  |  |
| Network adapter 1                                           | public_601 (connected)                                                                   |                                                     |                                      | Check Compliance |  |  |
| OD/DVD drive 1                                              | Disconnected                                                                             | <b>ه</b> - ال                                       | - Tage                               |                  |  |  |
| Floppy drive 1                                              | Disconnected                                                                             | Connect to                                          | o host CD device                     | Description      |  |  |
| <ul> <li>Video card</li> </ul>                              | 8.00 MB                                                                                  | Connect to                                          | o CD/DVD image on a datastore        | y.               |  |  |
|                                                             |                                                                                          |                                                     |                                      |                  |  |  |
| SCSI Adapters                                               | SCSI controller 0 (LSI Lo                                                                | gic)                                                |                                      |                  |  |  |
| Controllers                                                 | SIO controller 0<br>IDE 0<br>PCI controller 0<br>PS2 controller 0                        |                                                     |                                      | Assign Remove    |  |  |

# Start the VoipNow installation

Once the virtual machine has the ISO image attached, and you've opened the virtual machine console, send CTRL+ALT+DELETE (by pressing CTRL+ALT+INSERT on your keyboard or from the CTRL+ALT+DELETE button) so that you can start the VoipNow installation.

Follow the instructions in the ISO Image Installation guide.